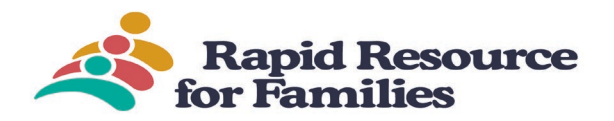

Making a Referral with Rapid Resource for Families.

1. Creating Your Account. Go to our website at <u>www.ncrapidresource.org</u>

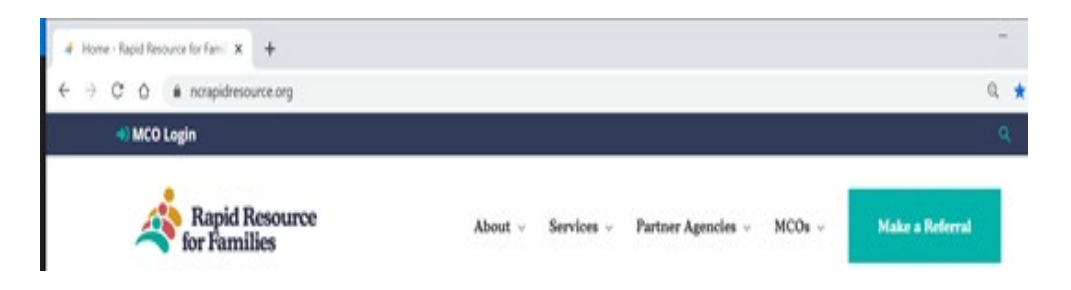

2. Click the "Make A Referral" Tab.

| ← → C <sup>*</sup> △ ● ncrapidresource.org<br>●) MCO Login |                                                                           | a \star 🙆 :<br>a    |
|------------------------------------------------------------|---------------------------------------------------------------------------|---------------------|
| Rapid Resource                                             | About - Services - Partner Agencies - MCOs                                | Make a Referral     |
| Improving ac<br>childs<br>Deceme an LATTS Fa               | cess to high-quality treatment optio<br>ren with behavioral health needs. | ns for<br>der Login |

3. Once you click on "Make a referral" you will be redirected to Client Care Web (CCW) This is the only way to access the RRFF's referral database, and should always be used when needing to create a new referral for IAFT®, TFC, ERR or BFFC.

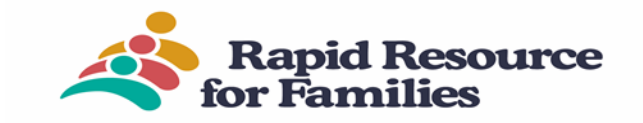

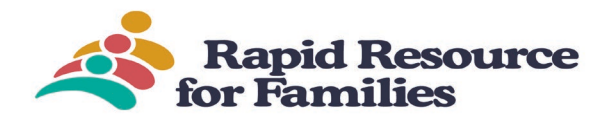

| 122 | 100    |        | 100000 | - 14 C |        |       |
|-----|--------|--------|--------|--------|--------|-------|
|     | chente | canewe | 6.com  | /mmere | 0/Logi | n.asp |

| Rapid Resource<br>for Families   IAFT* | Lobol                                                                                                    |
|----------------------------------------|----------------------------------------------------------------------------------------------------|
| United Password                        | Note: You will only need to create an account cace. For password recovery please click "Control Password". |
| Login                                  | Create Account                                                                                             |
|                                        |                                                                                                    |
|                                        |                                                                                                    |
|                                        |                                                                                                    |

4. If you do not have an active account, you will need to create an account.

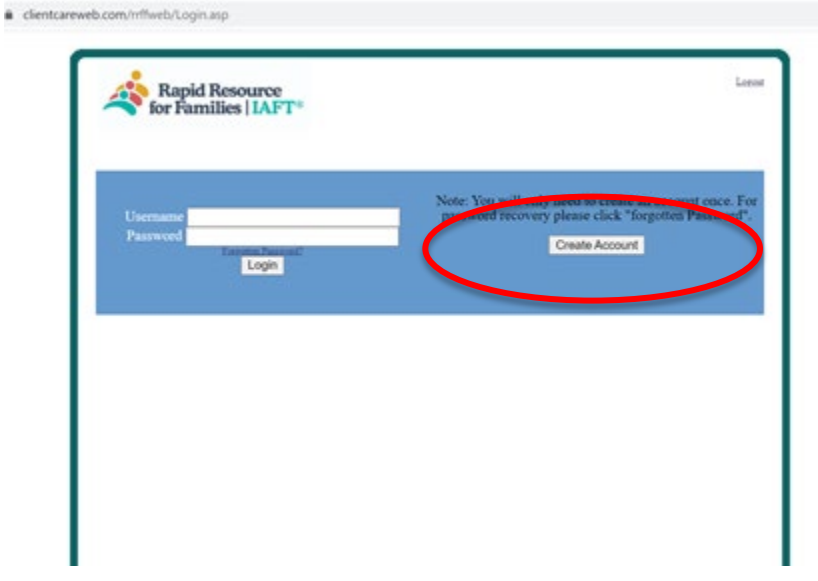

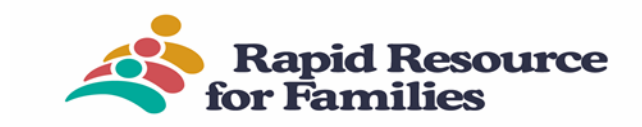

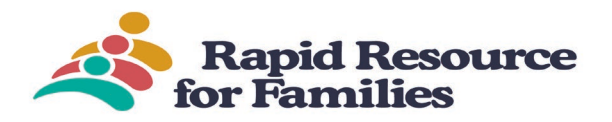

5. Click the "Create Account" link and enter the required information. Make sure that your email is entered correctly. Click "create."

|            | Account Information |    |  |
|------------|---------------------|----|--|
| First Name | Last Name           | MI |  |
| Phone      |                     |    |  |
| Email      |                     |    |  |
| Agency     |                     |    |  |
|            | Change Image        |    |  |
|            | Enter Above code:   |    |  |
|            | Create              |    |  |

You will receive an email from sender "**CCW-Alert**" with the email subject "**rrff pw reset**". If you don't see the email within 5 minutes, check the "spam" or "junk" folder of your email client.

There you will find a link that will take you back to the website. You will be prompted to create your password. Note that you should already see you email address in the USERNAME box. Just enter the password that you would like to use in the PASSWORD box.

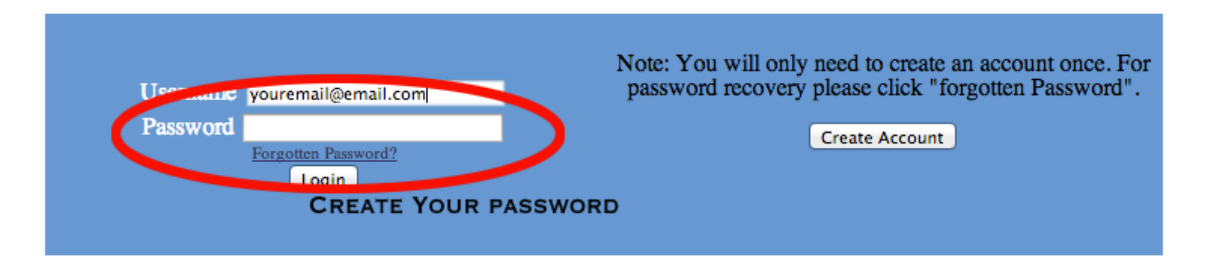

6. Login with your full email and password. You will be directed to the "Referrals" page. Click "Add New Referral" to start a new referral.

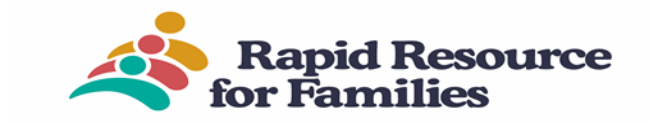

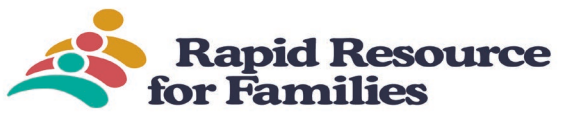

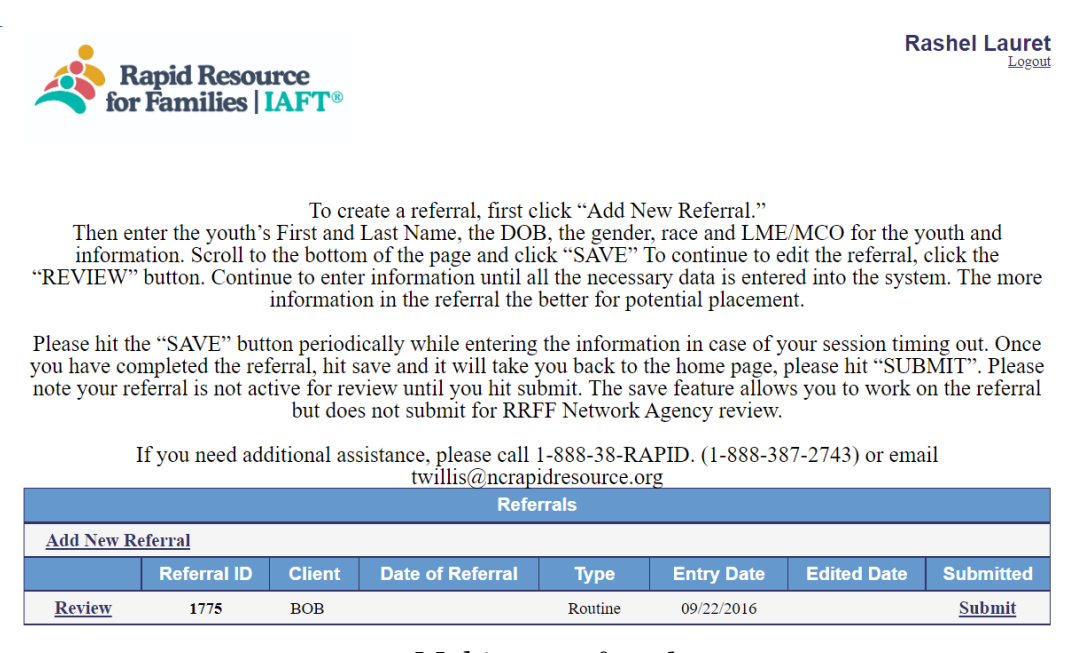

## Making a referral:

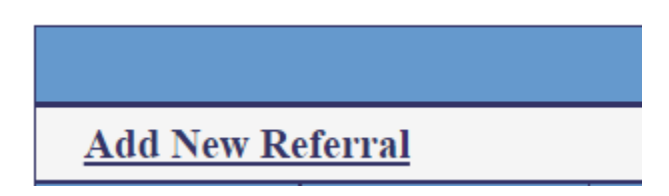

Enter the data for the referral. Make sure you use the "Save" button at the bottom of the referral intake page often during the data entry process. As this is a HIPPA database, page will timeout if left open too long without any keystrokes within 20 minutes or not saving; unsaved data will be lost. This will protect your data and time in the event that you loss connectivity with the secure server. There are required fields to enter a referral. If you are missing information, the system will alert you, and direct you to the missing fields.

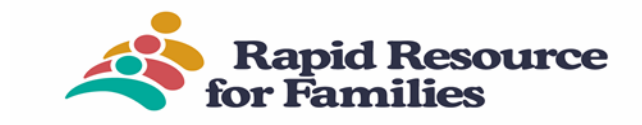

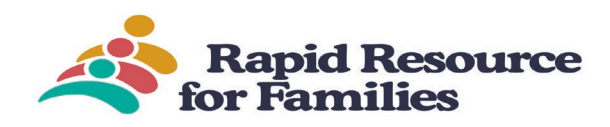

| School preference:                                                                                                    | Select One  \$             |
|----------------------------------------------------------------------------------------------------|----------------------------|
| Long-term Placement Options for Child:                                                                                          | Select One \$              |
| Concern for pets in the home:                                                                                                   | Select One ‡               |
| Custodian requesting to meet the identified family in advance:                                                                  | Select One 💠               |
| Family committed to service:                                                                                                    | 🔿 Yes 💿 No                 |
| Other Special Considerations to Determine the Most appropriate Mate                                                             | h:      Yes      No        |
|                                                                                                    |                            |
|                                                                                                    | Intensive In-Home Referral |
| Where will services be provided?                                                                                                | Intensive In-Home Referral |
| Where will services be provided?<br>Other siblings in the home receiving MST of IIH services? <b>SA</b>                         | Intensive In-Home Referral |
| Where will services be provided?<br>Other siblings in the home receiving MST of IIH services? SA<br>Family committed to service | Intensive In-Home Referral |
| Where will services be provided?<br>Other siblings in the home receiving MST of IIH services? SA<br>Family committed to service | Intensive In-Home Referral |

- 7. Click "Review" to return to the Referral Intake Page.
- 8. Once you have finished the referral, click the "Save" link one last time.
- 9. Click the "Submit" button to submit the referral to the Rapid Resource for Families Member Agencies for review. IAFT® referral will go through a review process under guidance of the applicable MCO.

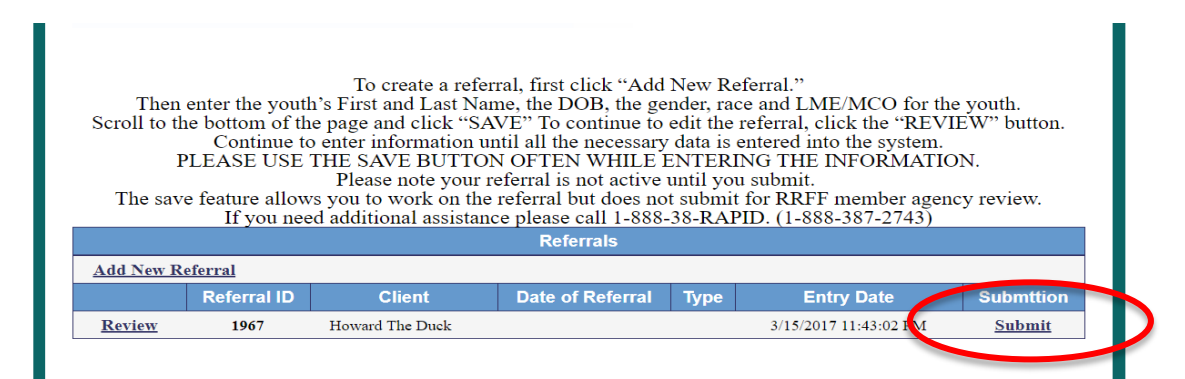

After you submit the referral you will receive automated email, reminding you how long the referral has been out with Network Agencies. Note the 5 digit number associated with your referral for communications with RRFF located on automated email.

If one of the Agencies has a possible match, they will call you directly, but feel free to email Trudy Willis, at <u>twillis@ncrapidresource.org</u> for an update on the referral or to make any changes to the referral.

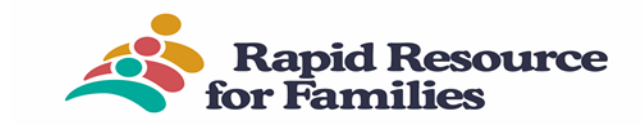